## <u>Etape 1 :</u>

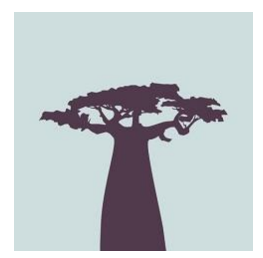

Téléchargez l'application gratuite Baobab depuis votre App store ou votre Play store.

<u>Etape 2 :</u>

Avec votre navigateur web habituel (Safari, Chrome, Firefox, Opera...), allez sur notre site Internet <u>https://www.mediatheque-agglo-sarreguemines.fr/</u> et connectez-vous à votre compte lecteur en choisissant CONNEXION.

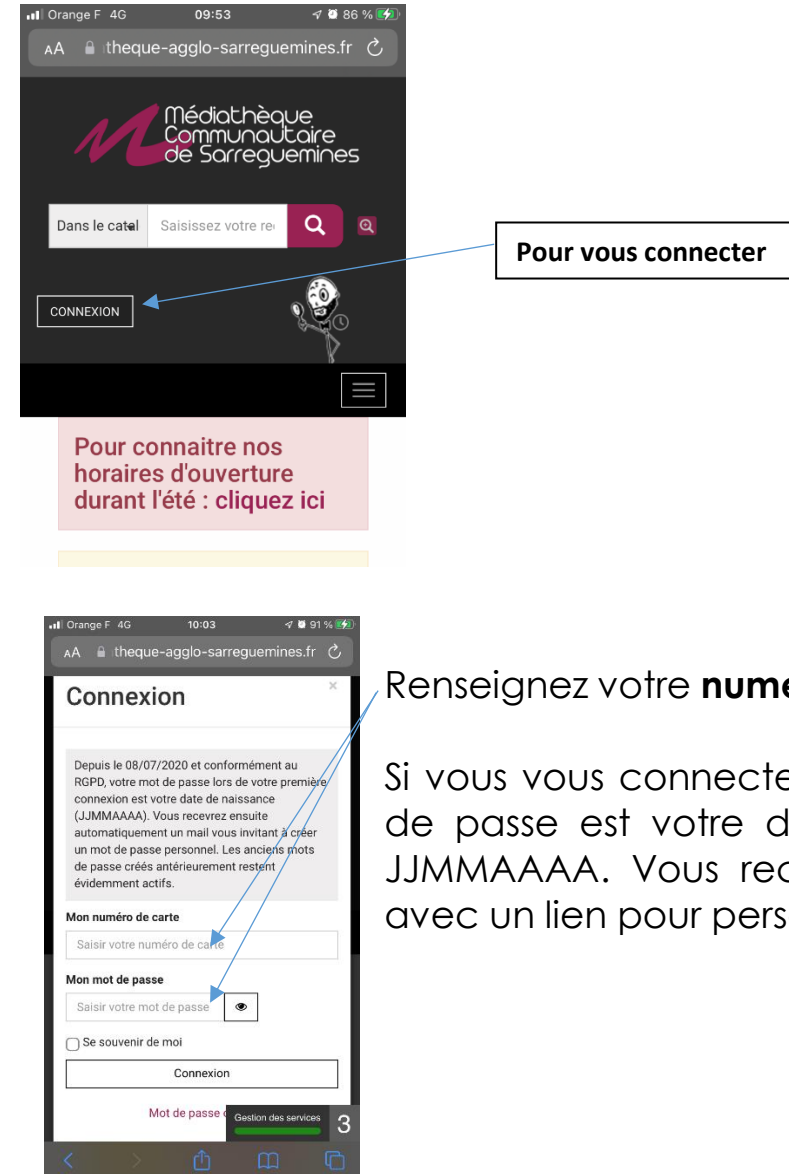

#### Renseignez votre numéro de carte et votre mot de passe.

Si vous vous connectez pour la première fois, votre mot de passe est votre date de naissance sous le format JJMMAAAA. Vous recevrez automatiquement un mail avec un lien pour personnaliser votre mot de passe.

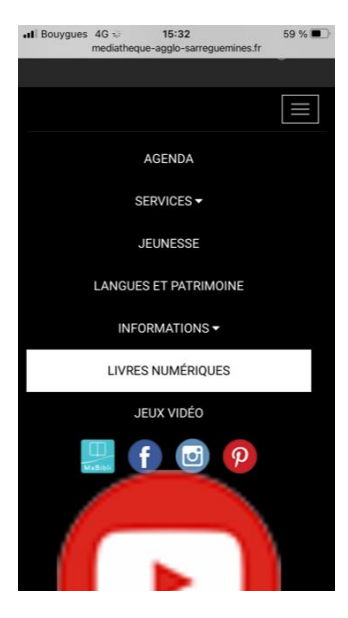

Rendez vous sur l'onglet Livres numériques.

L'ouverture de la page peut prendre quelques instants, en raison des nombreux visuels à afficher.

**Choisissez le livre** que vous souhaitez emprunter. Appuyez sur le **visuel du livre**, puis sur le **bouton emprunter** qui se trouve sous le résumé.

| all E | Bouygues 46 15:24 60 % ■<br>Non sócurisé – mediatheque-aggle-sarreguerines.fr<br>amer ue robanuor: Lorsque vente ans puis taio,<br>elle réapparaît, Hajime, rongé par le désir et la<br>nostalgie, est envoûté par cette femme<br>énigmatique, reflet de ses réves. Mais sous les<br>traits délicats du visage de Shimamoto-san se<br>cachent la souffrance, la folie et la destruction.<br>Conte moderne dont émane un érotisme discret<br>mais obsédant, ce roman, servi par une écriture<br>d'une formidable densité, entraine le lecteur au<br>coceur des contradictions de héros en quète d'un<br>inaccessible absolu. |                        |        |  |
|-------|----------------------------------------------------------------------------------------------------|------------------------|--------|--|
|       | Plus de détails sur le document                                                                                                    |                        |        |  |
|       | Emprunter                                                                                                    | Ajouter à une liste    |        |  |
|       | Appartient aux sélections                                                                                                    |                        |        |  |
|       | livres numériques adultes                                                                                                    |                        |        |  |
|       | DISPONIBILITÉ                                                                                                    |                        |        |  |
|       |                                                                                                    | SARREGUEMINES          |        |  |
|       | ESPACE AD<br>Accès libre<br>I document<br>Réserver                                                                                                    | ULTES<br>t empruntable | Е-ВООК |  |

SARREGUEN Gestion des se

Emprunter

15:35 58 — mediatheque-agglo-sarreguemines.fr

frontière, à l'ouest du soleil

| Pour votre information, vous pouvez    |                  |  |
|----------------------------------------|------------------|--|
| télécharger 10 documents numériques en |                  |  |
| simultané.                             |                  |  |
| Avant de continuer, assu               | irez-vous que ce |  |
| document correspond à                  | votre attente.   |  |
| Application de lecture                 |                  |  |
| Baobab                                 |                  |  |
| Numéro de carte                        |                  |  |
| Non modifié                            |                  |  |
| Mot de passe                           |                  |  |
|                                        |                  |  |
|                                        |                  |  |

Une fenêtre apparait avec 3 champs à compléter. Dans le 1<sup>e</sup>r **sélectionnez Baobab** dans le menu déroulant. Dans le 2<sup>e</sup> renseignez **votre numéro de carte**. Dans le 3<sup>e</sup>, renseignez **votre mot de passe** (il se peut qu'il

Appuyez ensuite sur **emprunter**.

Renouvelez cette opération avec tous les livres numériques que vous souhaitez emprunter.

A présent, vous pouvez quitter le site Internet de la Médiathèque.

apparaisse déjà).

## <u>Etape 3 :</u>

## Ouvrez l'application Baobab.

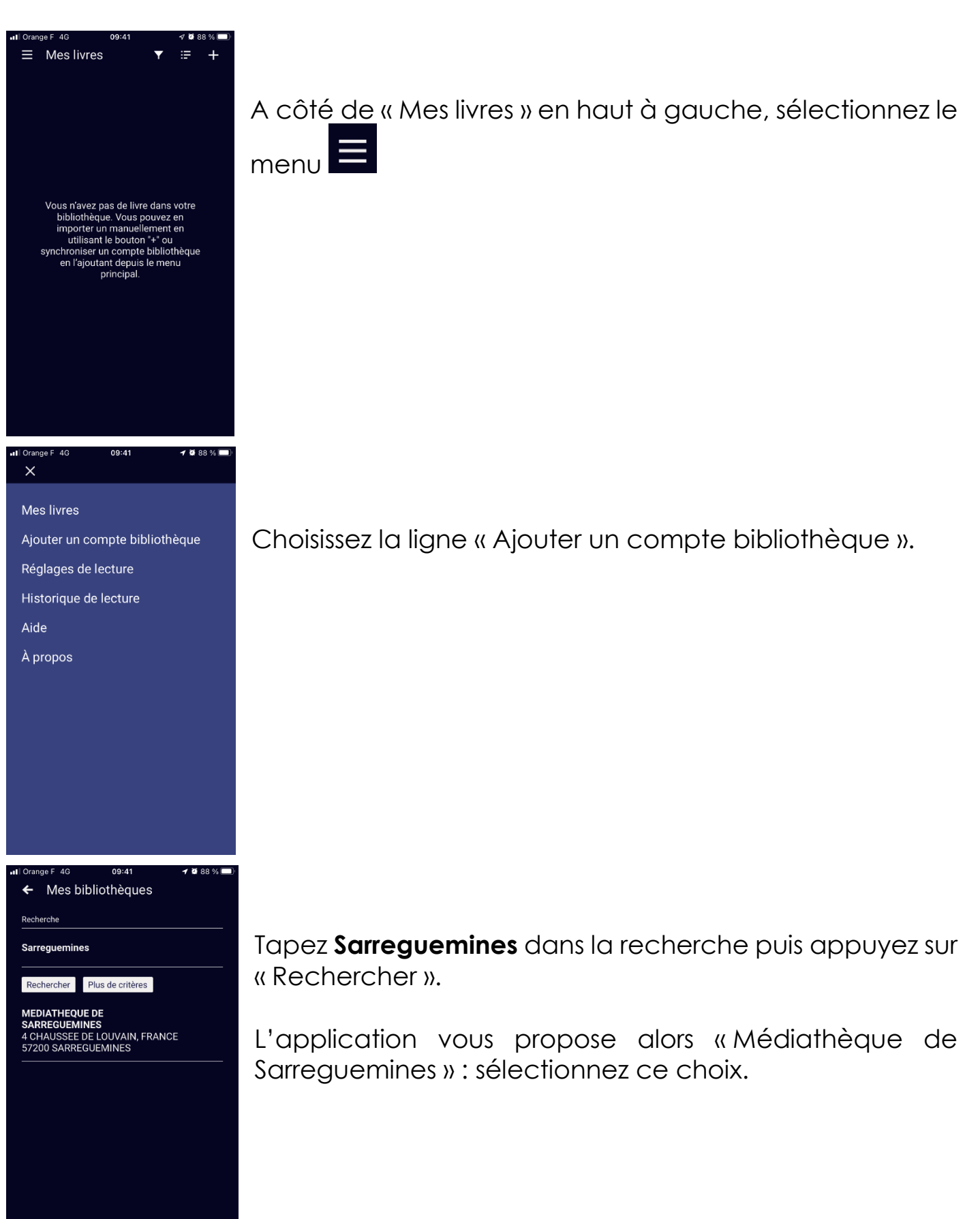

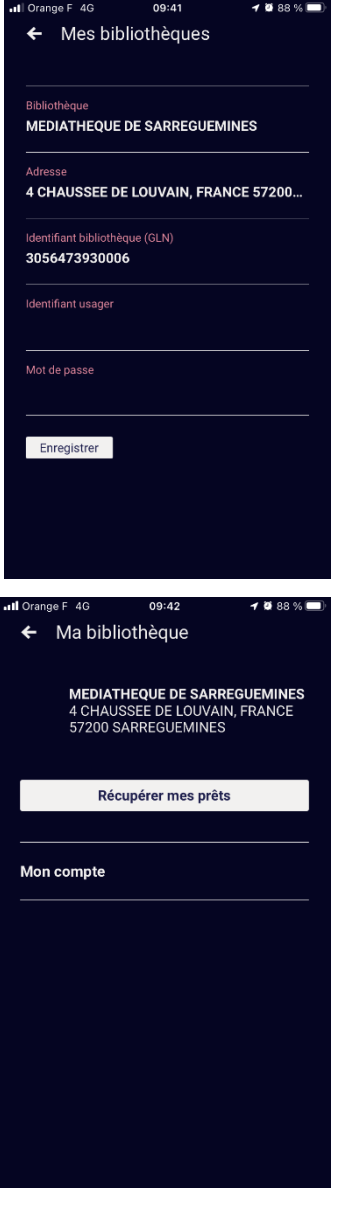

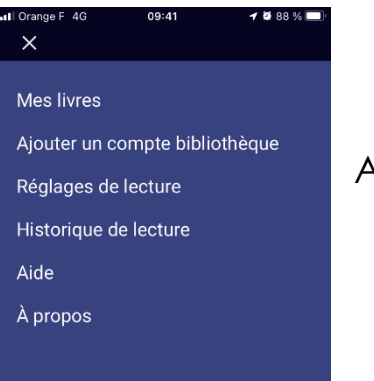

Il vous faut alors renseigner les champs « Identifiant usager » avec votre numéro de carte et « Mot de passe » avec ceux de la Médiathèque Communautaire.

Puis sélectionnez « Enregistrer ».

L'application vous propose alors de « récupérer mes prêts ». Sélectionnez cette option.

A côté de « Ma bibliothèque » en haut à gauche apparaît alors ce menu eque vous choisissez.

Allez sur « Mes livres ».

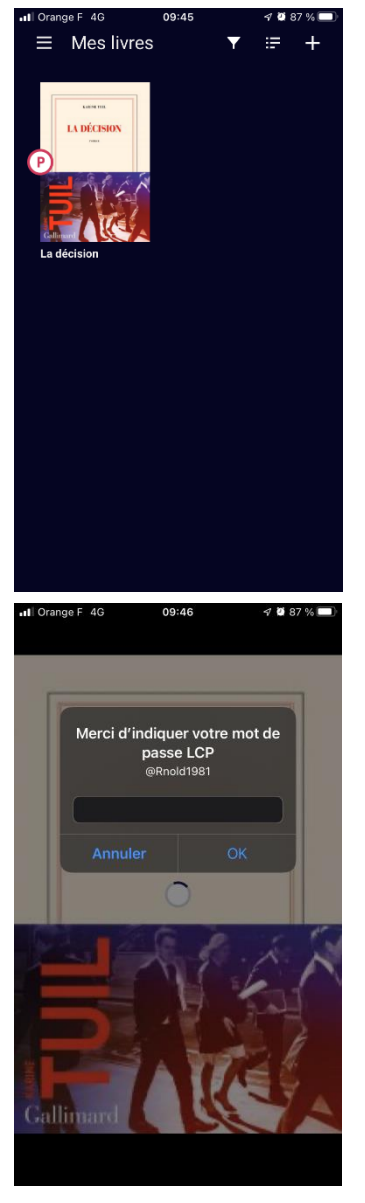

Vos livres apparaissent alors. Il vous suffit d'en sélectionner un pour l'ouvrir.

Attention, lors de la première ouverture d'un livre sur l'application, il vous faudra renseigner une fois pour toutes **votre numéro de carte d'usager** de la Médiathèque Communautaire même s'il est noté mot de passe LCP !

# <u>Etape 4 :</u>

Vous pouvez emprunter jusqu'à 10 livres numériques simultanément et lire vos emprunts pendant 4 semaines à partir de la date de prêt. Il n'est malheureusement pas possible de les prolonger pour le moment. Vous pouvez en revanche les restituer de manière anticipée si vous le souhaitez.

Bonne lecture !